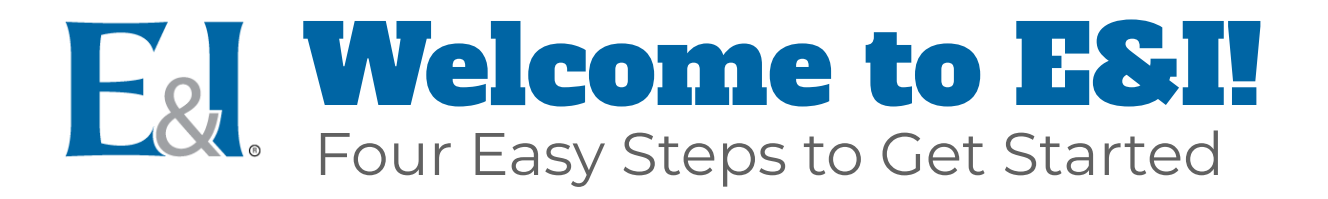

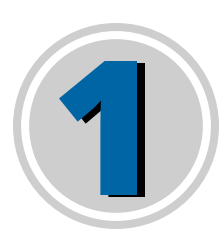

## **Create a Profile**

Visit **www.eandi.org** and click **CREATE A PROFILE** in the top right corner.

Complete the **Member Registration** form and submit it by clicking the button at the bottom.

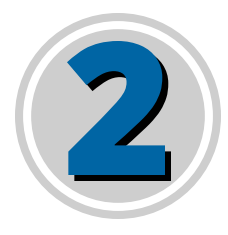

## Log In

After creating your profile, **LOG IN** to the E&I website with your username and password to get instant access to all contract information.

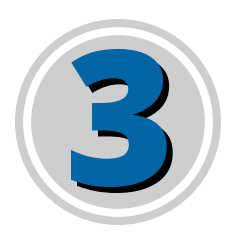

## Browse E&I's Contract Portfolio

Click on the Contracts tab in the top navigation and select **Contract Navigator** to view all contracts.

Use the **helpful filter** to browse contracts by category, higher ed or K-12-specific, and other options.

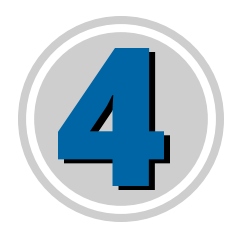

## Sign Up for a Contract

Click the supplier name or logo to visit their contract overview and review all contract documentation.

The **three buttons near the top** of the page provide contract documentation, pricing, information on how to order, and helpful resources.

To sign up, click the Sign Up & Ordering Information button and follow the instructions under Getting Started / How to Order fields. Most contracts require you to submit a Letter of Participation / Statement of Intent / Alignment Authorization Form, which can be accessed under Getting Started / How to Order.